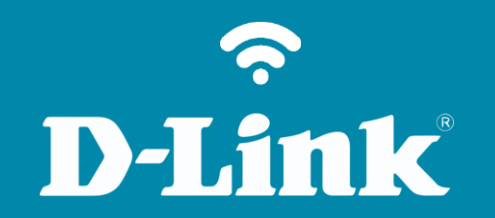

Atualização de Firmware **DIR-905L** 

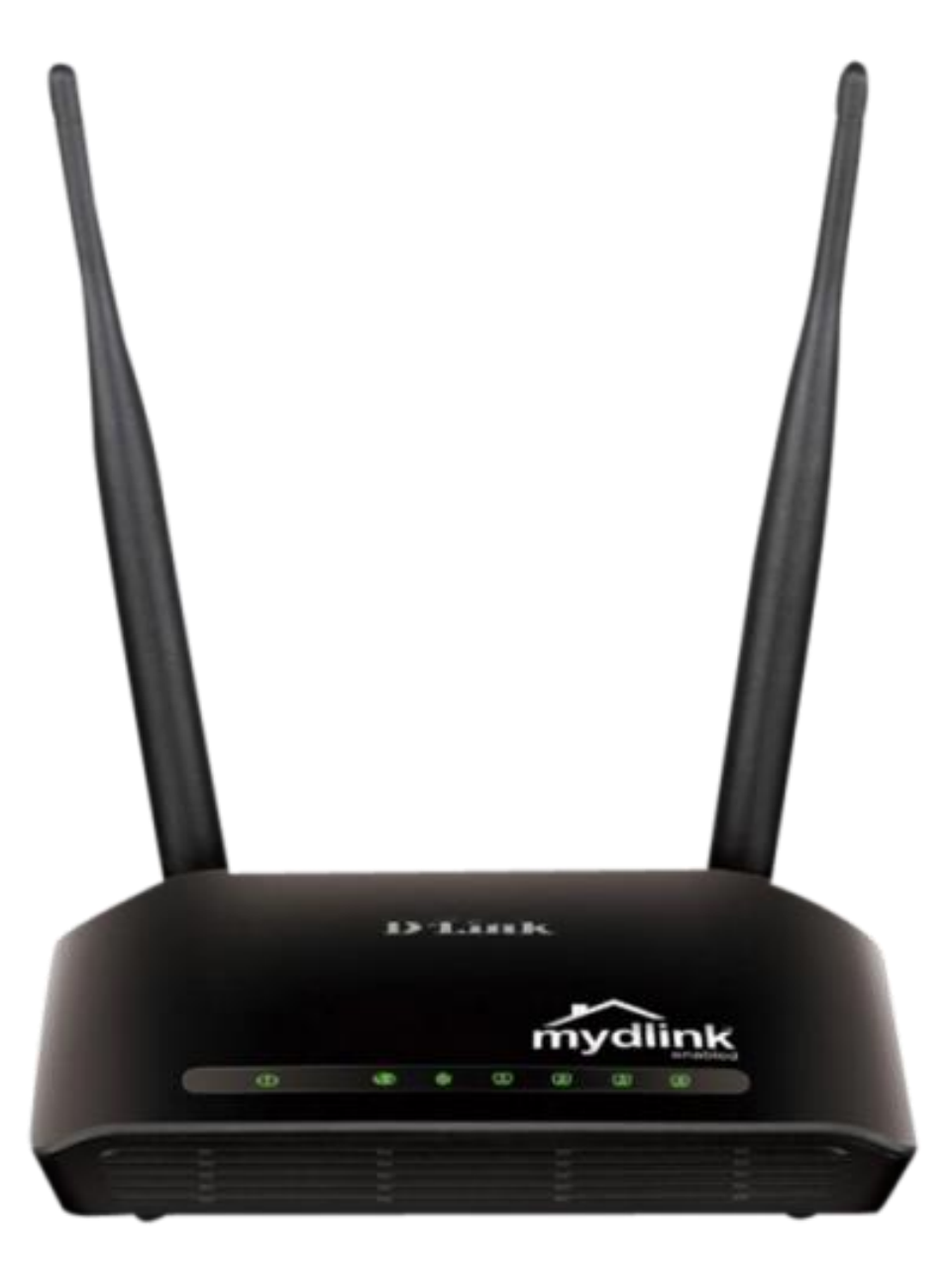

**D**-Link

## Procedimentos para atualização de firmware

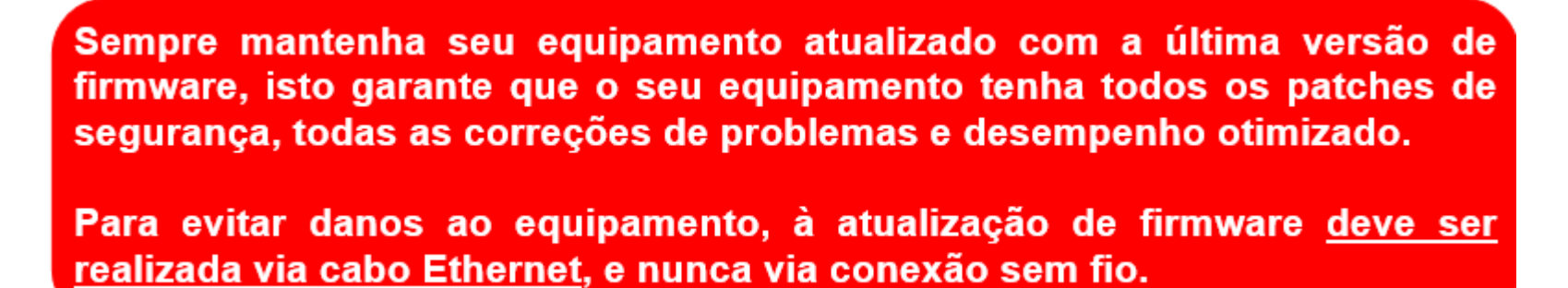

Antes que seja iniciada a atualização de firmware, verifique se a versão de firmware disponível corresponde com a versão de hardware do seu equipamento. A versão de hardware está localizada na etiqueta embaixo do roteador e é identificada como "*H/W Ver.:*". A atualização deve ser realizada para a mesma versão de hardware (*H/W Ver.:*), mudando somente a versão de firmware.

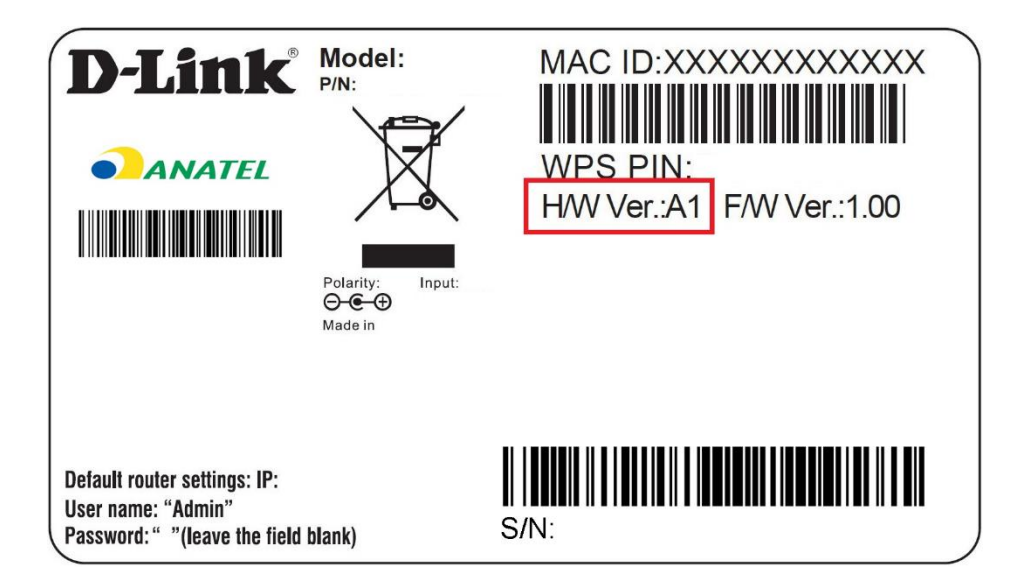

1- Para realizar o procedimento de atualização de Firmware o computador deve estar conectado via cabo Ethernet em uma das portas **LAN** do DIR-905L, e o seu Modem ADSL conectado na porta **Internet** do DIR-905L.

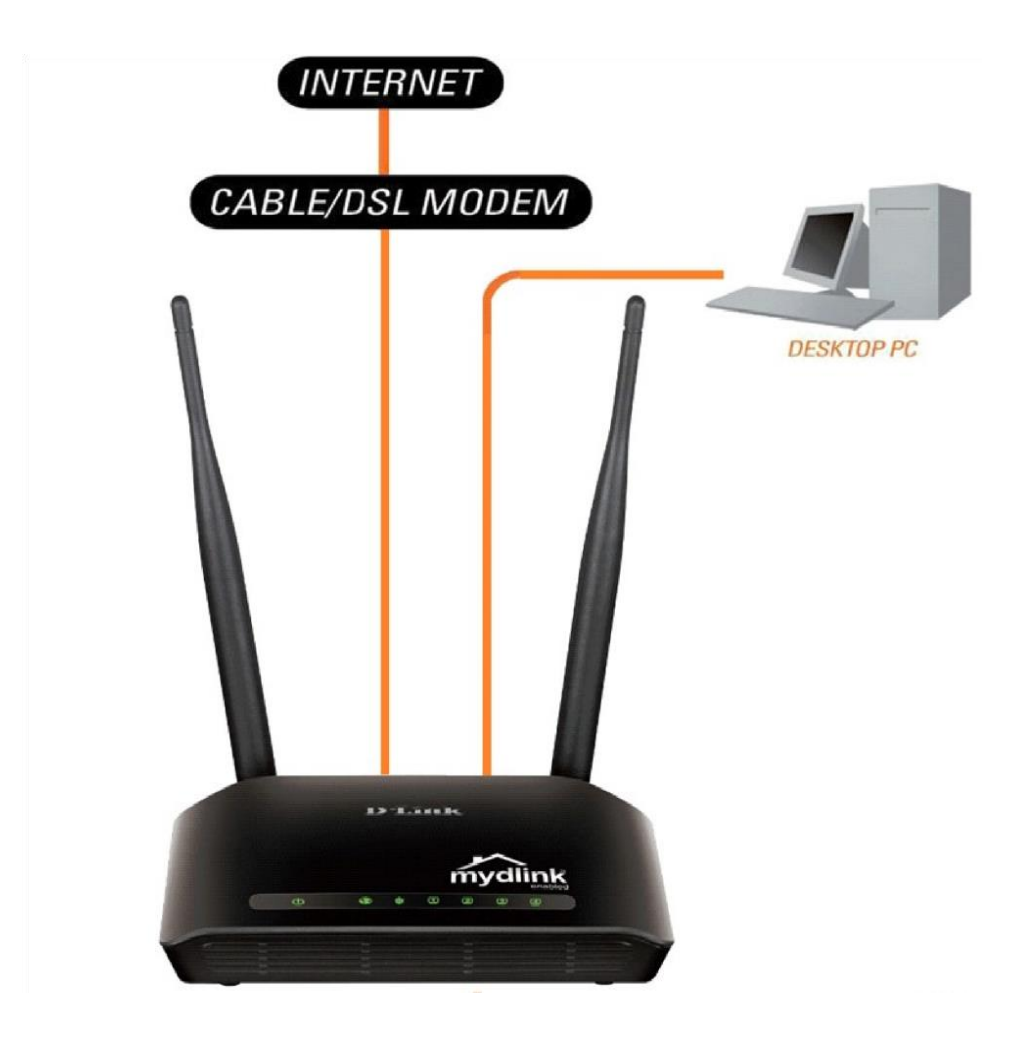

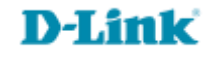

2- Para acessar a página de configuração abra o Internet Explorer, digite na barra de endereços http://192.168.0.1 e tecle **Enter**.

| ~                         |                | 4.44    |                     |   | X |
|---------------------------|----------------|---------|---------------------|---|---|
| (-) () http://192.168.0.1 | ,0 - → X 🏉 Net | v Tab × | and a second second | 6 | * |

No centro da tela abrirá os campos para autenticação.

| Product Page : DIR-905L | Hardware Version : Ax                                                                                                    | Firmware Version : 1.00 |
|-------------------------|----------------------------------------------------------------------------------------------------|-------------------------|
|                         |                                                                                                    |                         |
| D-Link                  |                                                                                                    |                         |
|                         | Section of the section of the sectio |                         |
|                         |                                                                                                    |                         |
| Log In                  |                                                                                                    |                         |
| Log in to the router :  |                                                                                                    |                         |
| User Name -             |                                                                                                    |                         |
| Password :              |                                                                                                    |                         |
|                         |                                                                                                    |                         |
| Log In                  |                                                                                                    |                         |
|                         |                                                                                                    |                         |
|                         |                                                                                                    |                         |
| WIRELESS                |                                                                                                    |                         |

O usuário e senha padrão do equipamento é: User Name: admin Password: (deixe em branco)

Clique apenas em Log In.

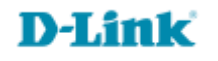

## 3- Clique em Manual Setup.

| Product Page : DIR-905L                                                                                                    | Hardware Version : Ax Firmware Version : 1.00                            |
|----------------------------------------------------------------------------------------------------|--------------------------------------------------------------------------|
|                                                                                                    |                                                                          |
| D-Link                                                                                                    |                                                                          |
|                                                                                                    |                                                                          |
| CURRENT NETWORK SETTING                                                                                                    |                                                                          |
| The current network settings and the connection status are d<br>reconfigure your wireless settings, please click the "Configure"<br>settings by clicking "Manual Setup". | displayed below. If you want to<br>" button. You can also enter advanced |
| Internet Settings                                                                                                    |                                                                          |
| Internet Connection : Dynamic IP (DHCP)                                                                                                    | Status : Disconnected                                                    |
| Wireless Settings                                                                                                    |                                                                          |
| Network Name (SSID) : DIR-905                                                                                                    | Status : Unsecured Configure                                             |
| Security : Disabled<br>Your current wireless security settings are not safe. We<br>settings.                                                                             | recommend you configure wireless                                         |
| Device Info                                                                                                    |                                                                          |
| User Name : admin                                                                                                    |                                                                          |
| Password :                                                                                                    |                                                                          |
| mydlink Account                                                                                                    |                                                                          |
| You have not activated mydlink service.                                                                                                    | Status : Not<br>Connected Configure                                      |
| Cancel Manual Setup                                                                                                    | network settings<br>Save                                                 |
| WIRELESS                                                                                                    |                                                                          |

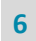

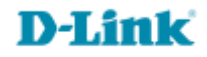

## 4- Clique nas abas MAINTENANCE > Firmware Update

| D-Link                       |                        |                              |                              |             |  |  |
|------------------------------|------------------------|------------------------------|------------------------------|-------------|--|--|
| DIR-9051.                    | SETUP                  | ADVANCED                     | MAINTENANCE                  | STAT        |  |  |
| Device Administration        | DEVICE ADMINIST        | RATION                       |                              |             |  |  |
| Save and Restore<br>Settings | There is no password f | or this router by default. T | To help secure your network. | we recommen |  |  |
| Firmware Update              | you should choose a n  | ew password.                 |                              |             |  |  |
| Dynamic DNS                  | Save Settings Don't S  | Save Settings                |                              |             |  |  |
| System Check                 | bore settings          | are settings                 |                              |             |  |  |
| Schedule                     | ADMINISTRATOR (        | The default login na         | me is 'admin')               |             |  |  |
| Log Settings                 |                        | ogin Name : admin            |                              |             |  |  |
| mydlink Event<br>Management  |                        | Password :                   |                              |             |  |  |
| Logout                       | Confirm                | m Password :                 |                              |             |  |  |

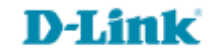

5- Clique no botão **Browse**, selecione o Firmware baixada e clique em **Upload**.

| Product: DCS-930L                             |                                                                                                    |                                                                                                    | والمحالية والمحالية والمحالية والمحال                                                                                   |                                                         | Organizar 👻 Nova pasta                                          |                        | E • 🖬 0               |  |
|-----------------------------------------------|----------------------------------------------------------------------------------------------------|----------------------------------------------------------------------------------------------------|----------------------------------------------------------------------------------------------------|---------------------------------------------------------|-----------------------------------------------------------------|------------------------|-----------------------|--|
| D-Lini                                        | K                                                                                                    |                                                                                                    |                                                                                                    |                                                         | Favoritos<br>Area de Trabalho<br>Downloads<br>Locais recentes   | DIRBOSLAX,FW11         |                       |  |
| DCS-930L //                                   | LIVE VIDEO                                                                                                    | SETUP                                                                                                    | MAINTENANCE                                                                                                    | STATUS                                                  | Documentos                                                      | 4WWb02.bin             |                       |  |
| Admin<br>System<br>Firmware Upgrade<br>Logout | FIRMWARE UPGRA<br>A new firmware upgrad<br>camera firmware up-to-<br>internet camera. Click h<br>available.<br>To upgrade the firmwa                                                                                                    | DE<br>le may be available for yo<br>date to maintain and imp<br>lere <u>D-Link Support Page</u><br>re on your IP camera, ple | ur camera. It is recommend<br>rove the functionality and j<br>to check for the latest firm<br>ase download and save the | led to keep your<br>performance of your<br>ware version | Musicas<br>Videos<br>Grupo doméstico<br>Computador<br>Nome: Dil | RSOSLAx_FW114WWb02.bin | v Todos os arquivos v |  |
|                                               | Version from the D-Link Support Page to your local hard drive. Locate the file on your local hard<br>drive by clicking the Browse button. Once you have found and opened the file using the brows<br>button, click the <b>Upload</b> button to start the firmware upgrade.<br>FIRMWARE INFORMATION<br>Current Firmware Version : 1.00<br>Current Firmware Date : 2010-08-02 |                                                                                                    |                                                                                                    | available for your<br>camera.                           | See if updated firmware is<br>available for your IP<br>camera.  |                        |                       |  |
|                                               | FIRMWARE UPGRA                                                                                                    | DE<br>Eacolher arquivo                                                                                                    | dcs930l_v104_build_3.bin                                                                                                |                                                         |                                                                 |                        |                       |  |
| SURVEILLANCE                                  |                                                                                                    |                                                                                                    |                                                                                                    |                                                         |                                                                 |                        |                       |  |

4- Apresentará uma mensagem, clique em **OK** e aguarde a contagem regressiva.

Durante o processo de atualização não desligue o equipamento ou desconecte os cabos.

Assim que finalizada a atualização resete o equipamento e reconfigure-o.

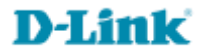

Suporte Técnico www.dlink.com.br/suporte